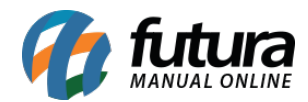

Sistema: Futura Ordem de Serviço

Caminho: *Cadastro>Estoque>Situação da OS* 

Referência: FOS06

Versão: 2018.10.08

**Como Funciona:** Esta tela é utilizada para cadastrar situações que serão inseridas nas ordens de serviços, para definir descrições de acordo com o status da OS.

Para isso, acesse o caminho indicado acima e o sistema irá abrir a tela abaixo:

| Cadastro de Situção da OS 🗙 |                     |        |              |          |  |  |  |
|-----------------------------|---------------------|--------|--------------|----------|--|--|--|
| Novo [F2]                   | Editar [F3]         | Exduir | Gravar [F10] | Cancelar |  |  |  |
| Consulta Principal          |                     |        |              |          |  |  |  |
| Codigo                      | 203                 |        |              |          |  |  |  |
| Descricao                   | SITUAÇÃO FINALIZADA |        |              |          |  |  |  |
| Status da OS                | Finalizado          | ~      |              |          |  |  |  |
|                             |                     |        |              |          |  |  |  |
|                             |                     |        |              |          |  |  |  |

**Descrição:** Neste campo defina a descrição que irá aparecer de acordo com o status escolhido;

**Status da OS:** Defina o status que a ordem de serviço estará quando a descrição acima aparecer;

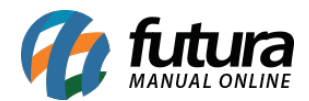

| Cadastro de Situção da OS 🗙 |                                                                                                    |                                                                                                    |  |  |  |  |  |
|-----------------------------|----------------------------------------------------------------------------------------------------|----------------------------------------------------------------------------------------------------|--|--|--|--|--|
| Editar [F3] Excluir         | Gravar [F10]                                                                                                    | Cancelar                                                                                                    |  |  |  |  |  |
| Consulta Principal          |                                                                                                    |                                                                                                    |  |  |  |  |  |
| 203                         |                                                                                                    |                                                                                                    |  |  |  |  |  |
| SITUAÇÃO FINALIZADA         |                                                                                                    |                                                                                                    |  |  |  |  |  |
| Finalizado 🗸                |                                                                                                    |                                                                                                    |  |  |  |  |  |
| Aberto                      |                                                                                                    |                                                                                                    |  |  |  |  |  |
| Finalizado                  |                                                                                                    |                                                                                                    |  |  |  |  |  |
| Cancelado<br>Abandonado     |                                                                                                    |                                                                                                    |  |  |  |  |  |
|                             | Situção da OS ×<br>Editar [F3] Excluir<br>incipal<br>203<br>SITUAÇÃO FINALIZADA<br>Finalizado<br>Cancelado<br>Abandonado | Situção da OS ×<br>Editar [F3] Excluir Gravar [F10] (<br>incipal<br>203<br>SITUAÇÃO FINALIZADA<br>Finalizado<br>Cancelado<br>Abandonado |  |  |  |  |  |

## Configuração das Situações:

| <b>Caminho</b> : | Confiqu | rações>I | Parâmetros |
|------------------|---------|----------|------------|
|                  |         |          |            |

| Parametros ×                  |                             |
|-------------------------------|-----------------------------|
| F3 Editar                     | F10 Gravar Cancelar         |
| Geral                         |                             |
| Categoria da Ordem de Servico | Eletro-Eletronicos 🗸        |
| OS Calcular estoque           | NAO 🗸                       |
| OS Tipo de Pedido             | 1 😱 🕜 VENDA                 |
| OS Situacao Aberto            | 103 💊 🔞 SITUAÇÃO ABERTA     |
| OS Situacao Finalizado        | 203 😱 👩 SITUAÇÃO FINALIZADA |
| OS Situacao Cancelado         | 303 😱 👩 SITUAÇÃO CANCELADO  |
| OS Situacao Abandonado        | 403 😱 👩 SITUAÇÃO ABANDONADO |
| OS Situacao Analise Realizada | 103 😱 👩 SITUAÇÃO ABERTA     |
| OS Situacao Servico Realizado | 103 😱 👩 SITUAÇÃO ABERTA     |
| CheckList Obrigatorio         | SIM                         |
| Sistema para abrir a OS       | Futura Server V             |
| Utiliza Cache p/ Estoque      | SIM                         |
|                               |                             |

## Situação dentro da Ordem de Serviço:

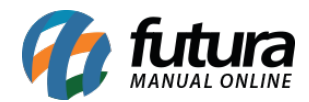

## Caminho: Ordem de Serviço>Cadastro

| Solicitação de Ordem                                                                                                    | de Serviço ×        |                        |                    |                |               |                                           |                    |              |              |                  |                 |             |
|----------------------------------------------------------------------------------------------------|---------------------|------------------------|--------------------|----------------|---------------|-------------------------------------------|--------------------|--------------|--------------|------------------|-----------------|-------------|
| Novo (F2) Editar (F3) Exclur Gravar (F10) Concelar (F9) Gerar Pedido Imprimir Mais Opcoes  Concelific Dadre Partos do PDV OS Aromanhamento |                     |                        |                    |                |               |                                           |                    |              |              |                  |                 |             |
| Empresa 1 BARRESA TESTE LIDA                                                                                                    |                     |                        |                    |                |               |                                           |                    |              |              |                  |                 |             |
| Clente Pesquiar                                                                                                    |                     |                        |                    |                |               |                                           |                    |              |              |                  |                 |             |
| Nro. OS Descrizao                                                                                                    |                     |                        |                    |                |               |                                           |                    |              |              |                  |                 |             |
| Stuszao                                                                                                    |                     |                        |                    |                |               |                                           |                    |              |              |                  |                 |             |
| Tecrico Resp.                                                                                                    |                     |                        |                    |                |               |                                           |                    |              |              |                  |                 |             |
| Data Entrada                                                                                                    | Data Previsao       | Marca Modelo           | Des                | scricao        | Numero OS Nri | Ped. Servicos Nro Ped. Pro                | dutos Cod. Cliente | Cliente      |              | Status           | Situacao        | Total       |
| 22/10/2018 15:06:03                                                                                                    | 8 25/10/2018 SAMSU  | ING L547               | SAMSUNG - L547 - 1 | 2135692        | 303 51        | 903                                       | 33 (               | LIENTE TESTE |              | Finalizado SITUA | IÇAO FINALIZADA | 50,00       |
|                                                                                                    |                     |                        |                    |                |               |                                           |                    |              |              |                  |                 |             |
|                                                                                                    |                     |                        |                    |                |               |                                           |                    |              |              |                  |                 |             |
| Solicitação                                                                                                    | de Ordem de Serviço | x                      |                    |                |               |                                           |                    |              |              |                  |                 |             |
| Novo [F2]                                                                                                    | Editar [F3]         | Excluir                | Gravar [F10]       | Cancelar [F9]  | Ger           | ar Pedido                                 | Imprimir           | Mais Op      | coes 🔻       |                  |                 |             |
| Consulta D                                                                                                    | ados Pagtos do PD   |                        | to                 |                |               |                                           |                    |              |              |                  |                 |             |
| Numero OS                                                                                                    | 303                 | Data Hora Entrada      | 22/10/2018 15:06:0 | 03             | Status        |                                           | Finalizado         | Situação     | n da 05: 5TT |                  |                 |             |
|                                                                                                    | 100                 |                        | 22/10/2010 15:00.0 |                | 50003         |                                           | T II IGIIZEIGO     | Siculya      | 0 00 00, 511 | UNCHO I III      |                 |             |
| Empresa                                                                                                    |                     | ESA TESTE LIDA         |                    |                | Digitado Por  | FUTURA                                    |                    | Tipo da OS   |              |                  | Interno         |             |
| Cliente                                                                                                    | 33 Q Mai            | s infor. CLIENTE TESTE |                    |                | Telefones     | Telefones (00) 0000-0000 / (00)00000-0000 |                    |              |              |                  |                 |             |
| Problema                                                                                                    |                     |                        |                    | ^              | ID Eletro     | 203 🔾                                     | L547               |              | SAMSU        | ING              |                 |             |
|                                                                                                    |                     |                        |                    |                |               | SAMSUNG - L547 - 12135692                 |                    |              |              |                  | +               |             |
|                                                                                                    |                     |                        |                    |                | Detalhes      |                                           |                    |              |              |                  | ^               |             |
|                                                                                                    |                     |                        |                    |                | do Eletro     |                                           |                    |              |              |                  |                 |             |
|                                                                                                    |                     |                        |                    | Y              |               |                                           |                    |              |              |                  |                 |             |
| Tecnico Resp. 4403 Q JOAQUIM IAGO Data Previsao 25/10/2018                                                                                 |                     |                        |                    |                |               |                                           |                    |              |              |                  |                 |             |
| Contato                                                                                                    |                     |                        |                    |                |               |                                           |                    |              |              |                  |                 |             |
|                                                                                                    |                     |                        |                    |                |               |                                           |                    |              |              |                  | v               |             |
|                                                                                                    |                     |                        |                    |                |               |                                           |                    |              |              |                  | +               | .,          |
| Itens Obser                                                                                                    | rvacao Outras Info  | Analise Pedidos        | Anexos             |                |               |                                           |                    |              |              |                  |                 |             |
| Novo [Ctrl + I                                                                                                    | N] Cod. de Barras   | 24803                  | Referencia 2       | 4803 🕓         | SERVIÇO TESTE |                                           |                    | Estoque      | -3 UN        |                  | 0,00            |             |
| Editar                                                                                                    | Quantidade          | 2,00 Valor Unita       | rio 25,00          |                |               |                                           |                    |              |              |                  |                 |             |
| Excluir                                                                                                    | Descente (%)        | 0.00000 Valor Doco     | onto 0.00          | Acrossimo (9/) | 0.00000       | Valor Acrossimo                           | 0.00               |              |              |                  |                 |             |
|                                                                                                    |                     | Value Desc             | 5,00               | Ha counto (76) | 0,00000       | Fully Actesuite                           | 5,00               | _            |              |                  |                 |             |
|                                                                                                    | Servico Realizado   |                        |                    |                |               |                                           | ^                  | Gravar [C    | trl + G]     |                  |                 |             |
|                                                                                                    |                     |                        |                    |                |               |                                           |                    | Cancelar [   | Crtl + L]    |                  |                 |             |
|                                                                                                    |                     |                        |                    |                |               |                                           | ~                  |              |              |                  |                 |             |
| Seq.                                                                                                    | Codigo              | Referencia             | Produ              | to             | Otde          | VIr.Unitario                              | Total Item         | % Desc       | VI. Desc     | % Acresc         | VI. Acres       | Total Geral |
| 1 24                                                                                                    | 1803 2480           | 03 SEI                 | RVIÇO TESTE        |                | 2,            | 25,00                                     | 50,0               | 0 0,00000    | 0,00         | 0,00000          | 0,00            | 50,00       |
| 1 24                                                                                                    | 1803 2480           | JS SEI                 | RVIÇO TESTE        |                | 2,            | 25,00                                     | 50,0               | 0,00000      | 0,00         | 0,00000          | 0,00            | 50,00       |